目次

#### **\$**

- 画面の説明
- 登録画面の操作説明

設定>不就業/休暇>マスタ種別:不就業では不就業申請時の選択項目の設定をします。 あらかじめ「有休」「欠勤」などが用意されていますので、必要に応じて作成ください。

## 画面の説明

| 従業員 不就業/休暇 締日マスタ 締め事業所マス                            | <b>インフォメーション</b> | カレンダ設定 | 日報マスタ設定 |  |  |
|-----------------------------------------------------|------------------|--------|---------|--|--|
| 36協定設定 QRコード打刻設定 バーコード打刻設定 休暇管理 組織マスタ データ入出力 その他マスタ |                  |        |         |  |  |
|                                                     | 7-10.000         |        |         |  |  |
| 不就業 < スタ種別:不就業を選択し、選択                               | 个就業              | 进济     |         |  |  |
| ボタンを押下します。                                          | 休暇               |        |         |  |  |
|                                                     | 有休付与パターン         |        |         |  |  |

マスタ種別が選択できない状態の場合、閉じるボタンを押下してください。

|                                                                                              | マスタ   | 種別不就        | <b></b><br>Щ |         | •              | 選択                        | 閉じる                           | ;    |
|----------------------------------------------------------------------------------------------|-------|-------------|--------------|---------|----------------|---------------------------|-------------------------------|------|
| ※このマスタデータは日々の集計や登録に影響を与えます。運用開始後は、基本的に編集<br>を行わないでください。<br>※マスタデータが各ユーザーへ反映されるには、各ユーザー<br>す。 |       |             |              |         |                |                           |                               |      |
| No                                                                                           | 不就業名称 | 取得単位区分      | 休暇管理区分       | 有給対象区分  | 出勤対象区分         | 控除対象区チテン                  | ー括登録<br>/プレートをダウン             | 有効   |
| 1                                                                                            | 有休    | 日数単位        | 有給休暇         | 有給      | 出勤対象           | 四-<br>控除対象外 <sup>録し</sup> | -ドし、 <b>CSV</b> にて一括登<br>ノます。 | 有効   |
| 2                                                                                            | 半休    | 半日数単位       | 有給休暇         | 有給      | 出勤対象           | 控除対象外                     | 必須                            | 有効   |
| 3                                                                                            | 欠勤    | 日数単位        | 通常不就業        | 無給      | 出勤対象外          | 控除対象                      | 必須                            | 有効   |
|                                                                                              | 고구나   | n+ 88 34 7- | ·至于于于于       | Arr 6A. | 111 #L SLAS AI | *** 11/2 +1 #2            | NG                            | - *× |

# 登録画面の操作説明

### 変更する内容を入力して登録ボタンを押してください

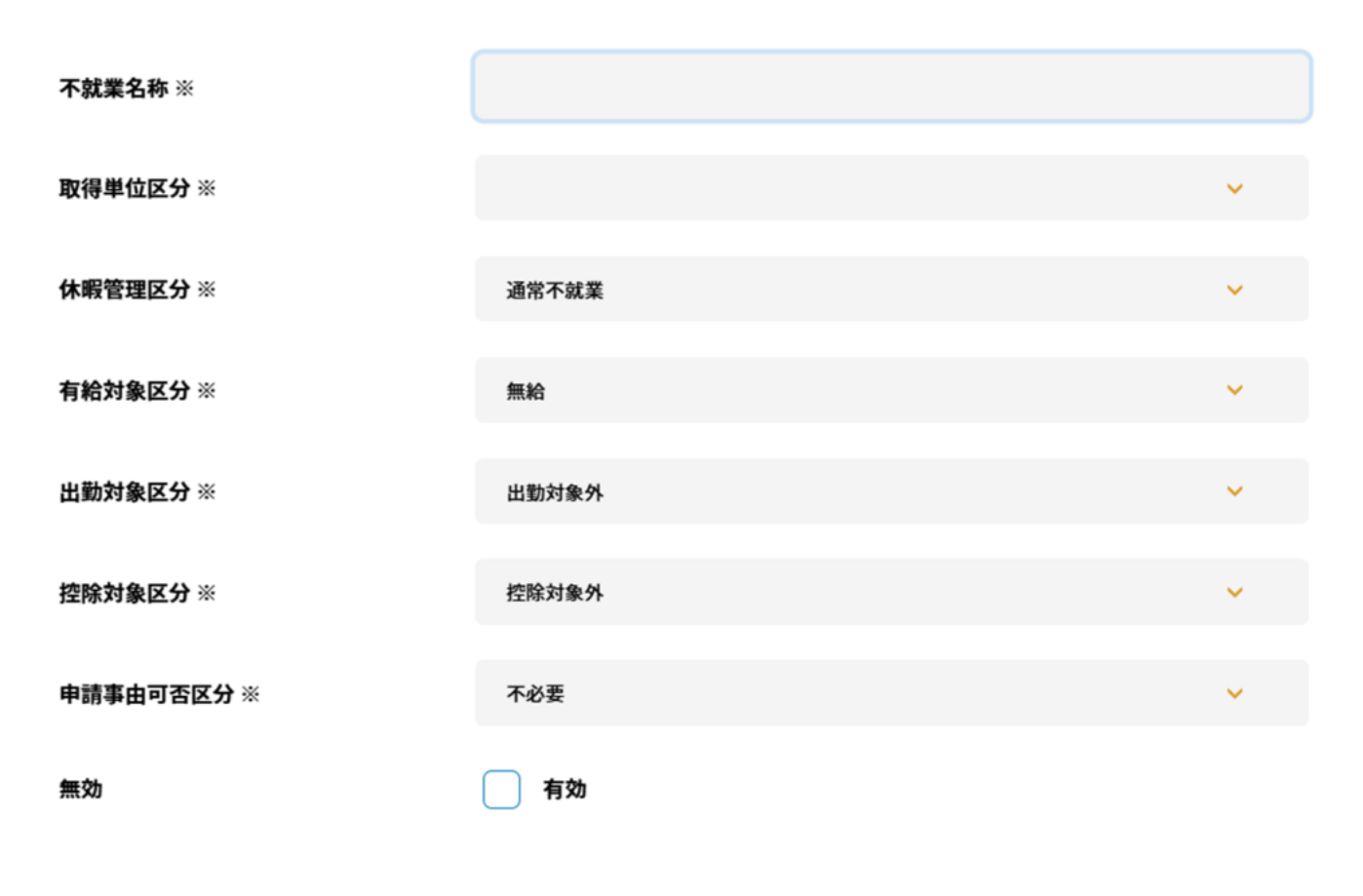

登録する キャンセル

### 項目

| 項目            | 説明                 |
|---------------|--------------------|
| 不就<br>業名<br>称 | 不就業項目名称を入力しま<br>す。 |

 日数単位、半日数単位、時 間単位から取得の単位を選
 取得 択をします。
 単位 日数単位:1日、半日数単位:
 区分 0.5日
 時間単位:日数カウント無しで計算されます。

特別休暇として扱いたい場 休暇 合は「有給休暇」を選択し 管理 ます。 区分 それ以外は「通常不就業」 を選択します

> 不就業の有給対象区分が 「有給」で休暇に紐づいて いる場合、「特別休暇日数 (有給)」に計上する 不就業の有給対象区分が 「無給」 で 休暇に紐づ いている場合、「特別休暇 日数(無給)」に計上する

有給 対象

区分

計上した結果は集計と汎 用検索に出力されます。

年次有給休暇の出勤率で使

用します。<br/>出勤対象:「欠勤日数」出勤「欠勤時間」に計上しない。対象「欠勤時間」に計上する。<br/>計上した結果は集計と汎

用検索に出力されます。

控除対象、控除対象外、育
 児等控除時間対象かの選択
 をします。
 育児時間控除対象の場合、
 集計時に育児等控除時間と

- して算出されます。
- 申請
- 事由 申請必須か申請不必要かの
- 可否 選択をします。
- 区分

特別休暇(有給)・特別休暇(無給)の設定方法